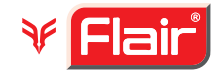

#### FLAIR WRITING INDUSTRIES LIMITED

CIN- L51100MH2016PLC284727, Website : www.flairworld.in Email ID- investors@flairpens.com Registered Office- 63 B/C, Government Industrial Estate, Charkop, Kandivali West, Mumbai- 400067, Maharashtra, India; Phone- +91 (22) 42030405

## NOTICE

Notice is hereby given that the 8th Annual General Meeting (AGM) of the Members of Flair Writing Industries Limited ('the Company') will be held on Thursday, August 22, 2024 at 03.00 p.m. (IST) through Video Conferencing ("VC") / Other Audio-Visual Means ("OAVM") to transact the following business. The venue of the meeting shall be deemed to be the registered office of the Company.

#### **ORDINARY BUSINESS:**

- 1. To receive, consider and adopt the Audited Financial Statements (Standalone and Consolidated) of the Company for the financial year ended March 31, 2024 and the Reports of the Board of Directors and Auditors thereon.
- 2. To appoint a director in place of Mr. Mohit Khubilal Rathod (DIN: 00122951), who retires by rotation, and being eligible, offers himself for re-appointment.
- 3. To appoint a director in place of Mr. Sumit Rathod (DIN: 02987687), who retires by rotation, and being eligible, offers himself for re-appointment.

#### **SPECIAL BUSINESS:**

4. Appointment of Mr. Deven Bipin Shah (DIN: 00604010) as an Independent Director of the Company

To consider and if thought fit, to pass with or without modification(s), the following Resolution as an Special Resolution:

**"RESOLVED THAT** pursuant to the provisions of Sections 149, 150, 152 read with Schedule IV and other applicable provisions, if any, of the Companies Act, 2013 ("the Act"), the Companies (Appointment and Qualification of Directors) Rules, 2014 (including any statutory modification(s) or re-enactment(s) thereof for the time being in force), Regulations 16(1) (b), 17, 25(2A) and other applicable Regulations, if any,

of the Securities and Exchange Board of India (Listing Obligations and Disclosure Requirements) Regulations, 2015, as amended ("Listing Regulations") and the Articles of Association of the Company and on the recommendation of the Nomination and Remuneration Committee and the Board of Directors, Mr. Deven Bipin Shah (DIN: 00604010), who was appointed as an Additional Director and Independent Non-Executive Director of the Company with effect from May 27 2024, in terms of Section 161(1) of the Act and Article 185 of the Articles of Association of the Company, and who has submitted a declaration that he meets the criteria of independence as prescribed under the Act and Listing Regulations and in respect of whom the Company has received a notice in writing under Section 160(1) of the Act from a member of the Company proposing his candidature for the office of an Independent Director, be and is hereby appointed as an Independent Non-Executive Director of the Company, not liable to retire by rotation, with effect from May 27, 2024, to hold office for a term of five consecutive years i.e. May 26, 2029."

> By Order of the Board of Directors For **Flair Writing Industries Limited**

#### **Vishal Kishor Chanda**

Place: Mumbai Date: July 30, 2024 Company Secretary & Compliance Officer (ACS 50310)

#### **Registered Office:**

63 B/C, Government Industrial Estate, Charkop, Kandivali West, Mumbai – 400 067, Maharashtra, India.

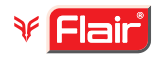

### NOTES:

- a) An Explanatory Statement pursuant to Section 102 of the Companies Act, 2013 ("the Act"), setting out material facts concerning the business under Item Nos.
   4 of the accompanying Notice, is annexed hereto and forms part of this Notice.
- b) Ministry of Corporate Affairs ("MCA") vide its General Circulars Nos. 14/2020 dated April 08, 2020, 17/2020 dated April 13, 2020, 20/2020 dated May 05, 2020, and subsequent circulars issued in this regard, the latest being 9/2023 dated September 25, 2023, ('MCA Circulars') and the Securities and Exchange Board of India ("SEBI") vide its circular no. SEBI/HO/CFD/PoD-2/P/CIR/2023/4 dated January 05 2023 and other applicable circulars issued in this regard, (hereinafter collectively referred to as "the Circulars"), have permitted the holding of the Annual General Meeting ("AGM") through video conferencing ("VC")/ other audio visual means ("OAVM"). Hence, the AGM of the Company is being held through VC/ OAVM.
- c) Pursuant to the provisions of the Act, a member entitled to attend and vote at the AGM is entitled to appoint a proxy to attend and vote on his/her behalf and the proxy need not be a member of the Company. Since this AGM is being held pursuant to the MCA circulars through VC or OAVM, the requirement of physical attendance of members has been dispensed with. Accordingly, in terms of the MCA circulars, the facility for appointment of proxies by the members will not be available for this AGM and hence the proxy form, attendance slip and route map of AGM are not annexed to this notice
- d) The Statement, pursuant to Section 102 of the Companies Act, 2013, as amended ('Act') setting out material facts concerning the business with respect to Item No. 4 forms part of this notice. Additional information, pursuant to Regulation 36(3) of the Securities and Exchange Board of India (Listing Obligations and Disclosure Requirements) Regulations, 2015, ('SEBI Listing Regulations') and Secretarial Standard - 2 on General Meetings, issued by The Institute of Company Secretaries of India, in respect of Directors retiring by rotation seeking re-appointment at this Annual General Meeting ('Meeting' or 'AGM') is furnished as Annexure A to this Notice.

In compliance with the provisions of the Act, SEBI Listing Regulations and Secretarial Standards on General Meeting and MCA Circulars, the 8th Annual General Meeting of the Company is being held through VC/ OAVM on Thursday August 22, 2024, at 3.00 p.m. (IST). The proceedings of the AGM are deemed to be conducted at the Registered Office of the Company.

- In terms of the MCA Circulars, physical attendance e) of members has been dispensed with and therefore, there is no requirement of appointment of proxies. Accordingly, the facility of appointment of proxies by members under Section 105 of the Act will not be available for the 8th AGM. However, in pursuance of Section 112 and Section 113 of the Act, representatives of the members, who are Bodies Corporate / Institutional shareholders, may attend the AGM through VC/OAVM and participate there at and cast their votes through e-voting. Institutional / Corporate shareholders (i.e. other than individuals, HUF, NRI, etc.) are required to send a scanned copy (PDF Format) of their respective Board or governing body resolution / authorisation etc., authorising their representative to attend the AGM through VC / OAVM on their behalf and to vote through remote e-voting. The said resolution / authorisation shall be sent the Company's Registrar & Transfer Agent ("RTA"), Link Intime India Private Limited at the email address rnt.helpdesk@linkintime.co.in with a copy marked to the Company at investors@flairpens.com.
- f) The Register of Members and the Share Transfer Books of the Company will remain closed from Thursday, August 15, 2024 to Thursday, August 22, 2024 (both days inclusive).
- g) Attendance of the members participating in the AGM through VC/ OAVM facility using their login credentials shall be counted for the purpose of reckoning the quorum under Section 103 of the Act.
- h) The information regarding the Director/s who is/are proposed to be appointed/re- appointed, as required to be provided under Listing Regulations, 2015 and Secretarial Standard on General Meetings, is annexed hereto as Annexure A.
- In accordance with the aforesaid MCA Circulars and i) the Circular Nos. SEBI/HO/CFD/CMD1/CIR/P/2020/79 dated May 12, 2020, SEBI/HO/CFD/CMD2/ CIR/P/2021/11 dated January 15, 2021, SEBI/HO/CFD/ CMD2/ CIR/P/2022/62 dated May 13, 2022, SEBI/HO/ CFD/ PoD-2/P/CIR/2023/4 dated January 05, 2023 and SEBI/ HO/CFD/CFD-PoD-2/P/ CIR/2023/167 dated October 07, 2023 issued by Securities Exchange Board of India (collectively referred to as "SEBI Circulars"), the Notice of the AGM along with the Annual Report for 2023-24 are being sent only through electronic mode to those Members whose e-mail addresses are registered with their respective Depository Participants ("DPs"), Company or Company's RTA. Members may note that the Notice of the AGM and the Annual Report for the year 2024 will also be available on the Company's

website at www.flairworld.in, and also on the website of the Stock Exchanges where the shares of the Company have been listed viz., BSE Limited- www.bseindia.com and National Stock Exchange of India Limited - www. nseindia.com. The Company has published a Public Notice by way of advertisement with the required details of 8th AGM, for information of the Members.

- j) Members having more than one folio in identical names are requested to consolidate the same.
- k) All documents referred in the accompanying Notice and Statement setting out material facts will be available electronically for inspection for Members on all working days between 9.30 a.m. and 11.30 a.m. up to Thursday, August 22, 2024 being the date of the AGM. Members seeking to inspect such documents can send an email at : investors@flairpens.com.
- Since the AGM is being held through VC/ OAVM facility, the Route Map is not required to be annexed in this Notice.
- m) Instructions for Remote E-voting before AGM:

In compliance with the provisions of Section 108 of Act and Rule 20 of the Companies (Management and Administration) Rules, 2014 and the provisions of the Regulation 44 of the Listing Regulations, 2015, the members are provided with the facility to cast their vote electronically, through the remote e-voting services provided by Link Intime India Private Limited, on all resolutions set forth in this Notice. As per the SEBI circular dated December 09, 2020, individual shareholders holding securities in demat mode can register directly with the depository or will have the option of accessing various ESP portals directly from their demat accounts.

# Login method for Individual shareholders holding securities in demat mode is given below:

# Individual Shareholders holding securities in demat mode with NSDL:

#### METHOD 1 - If registered with NSDL IDeAS facility

#### Users who have registered for NSDL IDeAS facility:

- a) Visit URL: https://eservices.nsdl.com and click on "Beneficial Owner" icon under "Login".
- b) Enter user id and password. Post successful authentication, click on "Access to e-voting".
- c) Click on "LINKINTIME" or "evoting link displayed alongside Company's Name" and you will be redirected to Link Intime InstaVote website for casting the vote during the remote e-voting period. OB

#### User who have not registered for NSDL IDeAS facility:

- To register, visit URL: https://eservices.nsdl.com and select "Register Online for IDeAS Portal" or click on https://eservices.nsdl.com/SecureWeb/ IdeasDirectReg.jsp "
- b) Proceed with updating the required fields.
- c) Post registration, user will be provided with Login ID and password.
- d) After successful login, click on "Access to e-voting".
- e) Click on "LINKINTIME" or "e-voting link displayed alongside Company's Name" and you will be redirected to Link Intime InstaVote website for casting the vote during the remote e-voting period.

## METHOD 2 - By directly visiting the e-voting website of NSDL:

- a) Visit URL: https://www.evoting.nsdl.com/
- b) Click on the "Login" tab available under 'Shareholder/Member' section.
- c) Enter User ID (i.e., your sixteen-digit demat account number held with NSDL), Password/OTP and a Verification Code as shown on the screen.
- Post successful authentication, you will be redirected to NSDL depository website wherein you can see "Access to e-voting".
- e) Click on "LINKINTIME" or "e-voting link displayed alongside Company's Name" and you will be redirected to Link Intime InstaVote website for casting the vote during the remote e-voting period.

## Individual Shareholders holding securities in demat mode with CDSL:

# METHOD 1 – If registered with CDSL Easi/Easiest facility

# Users who have registered for CDSL Easi/Easiest facility.

- a) Visit URL: https://web.cdslindia.com/ myeasitoken/home/login or www.cdslindia.com.
- b) Click on New System Myeasi
- c) Login with user id and password
- After successful login, user will be able to see e-voting menu. The menu will have links of e-voting service providers i.e., LINKINTIME, for voting during the remote e-voting period.
- e) Click on "LINKINTIME" or "evoting link displayed alongside Company's Name" and you will be redirected to Link Intime InstaVote website for

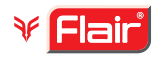

casting the vote during the remote e-voting period. OR

## Users who have not registered for CDSL Easi/Easiest facility.

- a) To register, visit URL: https://web.cdslindia. com/myeasitoken/Registration/EasiRegistration
   / https://web.cdslindia.com/myeasitoken/ Registration/EasiestRegistration
- b) Proceed with updating the required fields.
- Post registration, user will be provided Login ID and password.
- d) After successful login, user able to see e-voting menu.
- e) Click on "LINKINTIME" or "evoting link displayed alongside Company's Name" and you will be redirected to Link Intime InstaVote website for casting the vote during the remote e-voting period.

# METHOD 2 - By directly visiting the e-voting website of CDSL.

- a) Visit URL: https://www.cdslindia.com/
- b) Go to e-voting tab.
- c) Enter Demat Account Number (BO ID) and PAN No. and click on "Submit".
- System will authenticate the user by sending OTP on registered Mobile and Email as recorded in Demat Account
- e) After successful authentication, click on "LINKINTIME" or "evoting link displayed alongside Company's Name" and you will be redirected to Link Intime InstaVote website for casting the vote during the remote e-voting period.

## Individual Shareholders holding securities in demat mode with Depository Participant:

Individual shareholders can also login using the login credentials of your demat account through your depository participant registered with NSDL/CDSL for e-voting facility.

- a) Login to DP website
- b) After Successful login, members shall navigate through "e-voting" tab under Stocks option.
- c) Click on e-voting option, members will be redirected to NSDL/CDSL Depository site after successful authentication, wherein you can see e-voting menu.
- d) After successful authentication, click on "LINKINTIME" or "evoting link displayed alongside

Company's Name" and you will be redirected to Link Intime InstaVote website for casting the vote during the remote e-voting period.

### Login method for Individual shareholders holding securities in physical form/ Non-Individual Shareholders holding securities in demat mode is given below:

Individual Shareholders of the Company, holding shares in physical form / Non-Individual Shareholders holding securities in demat mode as on the cut-off date for e-voting may register for e-Voting facility of Link Intime as under:

- 1. Visit URL: https://instavote.linkintime.co.in
- 2. Click on **"Sign Up"** under **'SHARE HOLDER'** tab and register with your following details: -
  - A. User ID: Shareholders holding shares in physical form shall provide Event No + Folio Number registered with the Company. Shareholders holding shares in NSDL demat account shall provide 8 Character DP ID followed by 8 Digit Client ID; Shareholders holding shares in CDSL demat account shall provide 16 Digit Beneficiary ID.
  - B. PAN: Enter your 10-digit Permanent Account Number (PAN) (Shareholders who have not updated their PAN with the Depository Participant (DP)/ Company shall use the sequence number provided to you, if applicable.
  - **C. DOB/DOI:** Enter the Date of Birth (DOB) / Date of Incorporation (DOI) (As recorded with your DP / Company in DD/MM/YYYY format)
  - **D.** Bank Account Number. Enter your Bank Account Number (last four digits), as recorded with your DP/Company.

\*Shareholders holding shares in **physical form** but have not recorded 'C' and 'D', shall provide their Folio number in 'D' above

\*Shareholders holding shares in **NSDL form**, shall provide 'D' above

- Set the password of your choice (The password should contain minimum 8 characters, at least one special Character (@!#\$&\*), at least one numeral, at least one alphabet and at least one capital letter).
- Click "confirm" (Your password is now generated).
  - 3. Click on 'Login' under '**SHARE HOLDER**' tab.
  - Enter your User ID, Password, and Image Verification (CAPTCHA) Code and click on 'Submit'.

#### Cast your vote electronically:

- 1. After successful login, you will be able to see the notification for e-voting. Select 'View' icon.
- 2. E-voting page will appear.
- Refer the Resolution description and cast your vote by selecting your desired option 'Favour / Against' (If you wish to view the entire Resolution details, click on the 'View Resolution' file link).
- After selecting the desired option i.e. Favour / Against, click on 'Submit'. A confirmation box will be displayed. If you wish to confirm your vote, click on 'Yes', else to change your vote, click on 'No' and accordingly modify your vote.

# Guidelines for Institutional shareholders ("Corporate Body/ Custodian/Mutual Fund"):

#### STEP 1 – Registration

- a) Visit URL: https://instavote.linkintime.co.in
- b) Click on Sign up under "Corporate Body/ Custodian/Mutual Fund"
- c) Fill up your entity details and submit the form.
- d) A declaration form and organisation ID is generated and sent to the Primary contact person email ID (which is filled at the time of sign up at Sr.No. 2 above). The said form is to be signed by the Authorised Signatory, Director, Company Secretary of the entity & stamped and sent to insta.vote@linkintime.co.in.
- e) Thereafter, Login credentials (User ID; Organisation ID; Password) will be sent to Primary contact person's email ID.
- f) While first login, entity will be directed to change the password and login process is completed.

#### STEP 2 – Investor Mapping

- a) Visit URL: https://instavote.linkintime.co.in and login with credentials as received in Step 1 above.
- b) Click on "Investor Mapping" tab under the Menu Section
- c) Map the Investor with the following details:
  - a. 'Investor ID'
    - i. Members holding shares in NSDL demat account shall provide 8 Character DP ID followed by 8 Digit Client ID i.e., IN00000012345678
    - Members holding shares in CDSL demat account shall provide 16 Digit Beneficiary ID.

- b. 'Investor's Name Enter full name of the entity.
- c. 'Investor PAN' Enter your 10-digit PAN issued by Income Tax Department.
- 'Power of Attorney' Attach Board resolution or Power of Attorney. File Name for the Board resolution/Power of Attorney shall be – DP ID and Client ID. Further, Custodians and Mutual Funds shall also upload specimen signature card.
- d) Click on Submit button and investor will be mapped now.
- e) The same can be viewed under the "Report Section".

#### STEP 3 – Voting through remote e-voting.

The corporate shareholder can vote by two methods; once remote e-voting is activated:

### **METHOD 1 - VOTES ENTRY**

- a) Visit URL: https://instavote.linkintime.co.in and login with credentials as received in Step 1 above.
- b) Click on 'Votes Entry' tab under the Menu section.
- c) Enter Event No. for which you want to cast vote.
   Event No. will be available on the home page of Instavote before the start of remote evoting.
- d) Enter '16-digit Demat Account No.' for which you want to cast vote.
- e) Refer the Resolution description and cast your vote by selecting your desired option 'Favour / Against' (If you wish to view the entire Resolution details, click on the '**View Resolution**' file link).
- After selecting the desired option i.e., Favour / Against, click on 'Submit'.
- g) A confirmation box will be displayed. If you wish to confirm your vote, click on 'Yes', else to change your vote, click on 'No' and accordingly modify your vote. (Once you cast your vote on the resolution, you will not be allowed to modify or change it subsequently).
- OR

#### VOTES UPLOAD:

a) Visit URL: https://instavote.linkintime.co.in and login with credentials as received in Step 1 above.

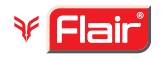

- b) You will be able to see the notification for e-voting in inbox.
- c) Select 'View' icon for 'Company's Name / Event number'. E-voting page will appear.
- d) Download sample vote file from 'Download Sample Vote File' option.
- e) Cast your vote by selecting your desired option 'Favour / Against' in excel and upload the same under 'Upload Vote File' option.
- f) Click on 'Submit'. 'Data uploaded successfully' message will be displayed. (Once you cast your vote on the resolution, you will not be allowed to modify or change it subsequently).

#### Helpdesk:

### Helpdesk for Individual shareholders holding securities in physical form/ Non-Individual Shareholders holding securities in demat mode:

Shareholders facing any technical issue in login may contact Link Intime INSTAVOTE helpdesk by sending a request at enotices@linkintime.co.in or contact on: -Tel: 022 – 4918 6000.

# Helpdesk for Individual Shareholders holding securities in demat mode:

Individual Shareholders holding securities in demat mode may contact the respective helpdesk for any technical issues related to login through Depository i.e., NSDL and CDSL.

| Login type                                    | Helpdesk details                                                   |
|-----------------------------------------------|--------------------------------------------------------------------|
| Individual Shareholders holding securities in | Members facing any technical issue in login can contact NSDL       |
| demat mode with NSDL                          | helpdesk by sending a request at evoting@nsdl.co.in or call at :   |
|                                               | 022 - 4886 7000 and 022 - 2499 7000                                |
| Individual Shareholders holding securities in | Members facing any technical issue in login can contact CDSL       |
| demat mode with CDSL                          | helpdesk by sending a request at helpdesk.evoting@cdslindia.com or |
|                                               | contact at toll free no. 1800 22 55 33                             |

#### Forgot Password:

## Individual shareholders holding securities in physical form has forgotten the password:

If an Individual shareholder holding securities in physical form has forgotten the USER ID [Login ID] or Password or both then the shareholder can use the "Forgot Password" option available on the e-Voting website of Link Intime: https://instavote.linkintime. co.in

- Click on 'Login' under 'SHARE HOLDER' tab and further Click 'forgot password?'
- Enter User ID, select Mode and Enter Image Verification code (CAPTCHA). Click on "SUBMIT".

In case shareholders is having valid email address, Password will be sent to his / her registered e-mail address. Shareholders can set the password of his/ her choice by providing the information about the particulars of the Security Question and Answer, PAN, DOB/DOI, Bank Account Number (last four digits) etc. as mentioned above. The password should contain a minimum of 8 characters, at least one special character (@!#\$&\*), at least one numeral, at least one alphabet and at least one capital letter.

<u>User ID for Shareholders holding shares in Physical</u> <u>Form (i.e. Share Certificate)</u>: Your User ID is Event No + Folio Number registered with the Company <u>User ID for Shareholders holding shares in NSDL demat</u> <u>account</u> is 8 Character DP ID followed by 8 Digit Client ID

<u>User ID for Shareholders holding shares in CDSL demat</u> <u>account</u> is 16 Digit Beneficiary ID.

#### Institutional shareholders ("Corporate Body/ Custodian/Mutual Fund") has forgotten the password:

If a Non-Individual Shareholders holding securities in demat mode has forgotten the USER ID [Login ID] or Password or both then the shareholder can use the "Forgot Password" option available on the e-Voting website of Link Intime: https://instavote.linkintime. co.in

- Click on 'Login' under 'Corporate Body/ Custodian/ Mutual Fund' tab and further Click 'forgot password?'
- Enter User ID, Organisation ID and Enter Image Verification code (CAPTCHA). Click on "SUBMIT".

In case shareholders is having valid email address, Password will be sent to his / her registered e-mail address. Shareholders can set the password of his/ her choice by providing the information about the particulars of the Security Question and Answer, PAN, DOB/DOI, Bank Account Number (last four digits) etc. as mentioned above. The password should contain a minimum of 8 characters, at least one special character

(@!#\$&\*), at least one numeral, at least one alphabet and at least one capital letter.

## Individual Shareholders holding securities in demat mode with NSDL/ CDSL has forgotten the password:

Shareholders who are unable to retrieve User ID/ Password are advised to use Forget User ID and Forget Password option available at abovementioned depository/ depository participants' website.

- It is strongly recommended not to share your password with any other person and take utmost care to keep your password confidential.
- For shareholders/ members holding shares in physical form, the details can be used only for voting on the resolutions contained in this Notice.
- During the voting period, shareholders/ members can login any number of time till they have voted on the resolution(s) for a particular "Event".

#### **Other e-voting Instructions**

- Members of the Company holding shares in electronic form as of the cut-off date of Wednesday, August 14, 2024 may cast their vote by remote e-voting. The remote e-voting period commences on Monday, August 19, 2024, at 9:00 a.m. (IST) and ends on Wednesday, August 21, 2024, at 5:00 p.m. (IST). The remote e-voting module shall be disabled by NSDL for voting thereafter. Once the vote on a resolution is cast by the Member, the Member shall not be allowed to change it subsequently. The voting rights of the Members (for voting through remote e-voting before the AGM and e-voting during the AGM) shall be in proportion to their share of the paid-up equity share capital of the Company as of the cut-off date of Wednesday, August 14, 2024. Subject to receipt of the requisite number of votes, the Resolutions passed by remote e-voting are deemed to have been passed as if they have been passed at the AGM i.e. Thursday, August 22, 2024. The Notice of the AGM indicating the instructions for the remote e-voting process can be downloaded from the NSDL's website www.evoting.nsdl. com or the Company's website www.flairworld.com.
- ii. Members will be provided with the facility for voting through an electronic voting system during the video conferencing proceedings at the AGM and Members participating at the AGM, who have not already cast their vote by remote e-voting, will be eligible to exercise their right to vote during such proceedings of the AGM. Members who

have cast their vote by remote e-voting prior to the AGM will also be eligible to participate at the AGM but shall not be entitled to cast their vote again on such resolutions for which the Member has already cast the vote through remote e-voting.

- The voting rights of members shall be in proportion to their shares of the paid-up equity share capital of the Company as on Wednesday, August 14, 2024.
- iv. A person whose name is recorded in the Register of Members or in the Register of Beneficial Owners maintained by the depositories as on the cut-off date only shall be entitled to avail the facility of remote e-voting and voting during the AGM.
- v. Mr. Keshav Purohit, Partner, M/s KPUB & Co, Company Secretaries has been appointed as the Scrutiniser to scrutinise the voting process (electronically or otherwise) in a fair and transparent manner.
- vi. The results declared along with the Scrutiniser's Report shall be placed on the Company's website at www.flairworld.in within two days of the 8th AGM of the Company to be held on Thursday, August 22, 2024.
- vii. The contact details for Registrar and Transfer Agent: Link Intime India Private Limited, Tel. No. 022 4918 6270, E-mail: rnt.helpdesk@linkintime. co.in

# n) Instructions for Members to attend the AGM through (VC/OAVM):

Members are entitled to attend the AGM through VC/ OAVM provided by RTA, Link Intime India Private Limited, by following the below mentioned process:

- Facility for joining the AGM through VC/OAVM shall open 15 minutes before the time scheduled for the AGM and shall be kept open till the expiry of 15 minutes after the scheduled time on firstcome-first basis.
- Members with >2% shareholding, Promoters, Institutional Investors, Directors, KMPs, Chair Persons of Audit Committee, Nomination and Remuneration Committee, Stakeholders Relationship Committee and Auditors etc. may be allowed to the meeting without restrictions of first-come-first serve basis.
- iii. Members will be provided with InstaMeet facility wherein they shall register their details and attend the AGM as under:

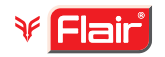

## Process and manner for attending the General Meeting through InstaMeet:

- Open the internet browser and launch the URL: https://instameet.linkintime.co.in & Click on "Login".
- 2. Select the "**Company**" and '**Event Date**' and register with your following details: -
  - **A. Demat Account No. or Folio No:** Enter your 16 digit Demat Account No. or Folio No.
    - Shareholders/ members holding shares in CDSL demat account shall provide 16 Digit Beneficiary ID
    - Shareholders/ members holding shares in NSDL demat account shall provide 8 Character DP ID followed by 8 Digit Client ID
    - Shareholders/ members holding shares in **physical form shall provide** Folio Number registered with the Company
  - **B. PAN:** Enter your 10-digit Permanent Account Number (PAN) (Members who have not updated their PAN with the Depository Participant (DP)/Company shall use the sequence number provided to you, if applicable.
  - **C. Mobile No.:** Enter your mobile number.
  - **D. Email ID:** Enter your email id, as recorded with your DP/Company.
- Click "Go to Meeting" (You are now registered for InstaMeet and your attendance is marked for the meeting).

## Instructions for Shareholders/ Members to Speak during the General Meeting through InstaMeet:

- 1. Shareholders who would like to speak during the meeting must register their request with the Company.
- 2. Shareholders will get confirmation on first come first serve basis depending upon the provision made by the client.
- 3. Shareholders will receive "speaking serial number" once they mark attendance for the meeting.
- Other shareholder may ask questions to the panellist, via active chat-board during the meeting.
- 5. Please remember speaking serial number and start your conversation with panellist by switching on video mode and audio of your device.
- 6. Please note that the Company reserves the right to restrict the number of questions and number of speakers, depending upon availability of time as appropriate for smooth conduct of the AGM.

Shareholders are requested to speak only when moderator of the meeting/ management will announce the name and serial number for speaking.

## Instructions for Shareholders/ Members to Vote during the General Meeting through InstaMeet:

Once the electronic voting is activated by the scrutiniser during the meeting, shareholders/ members who have not exercised their vote through the remote e-voting can cast the vote as under:

- 1. On the Shareholders VC page, click on the link for e-Voting "Cast your vote"
- Enter your 16 digit Demat Account No. / Folio No. and OTP (received on the registered mobile number/ registered email Id) received during registration for InstaMeet and click on 'Submit'.
- 3. After successful login, you will see "Resolution Description" and against the same the option "Favour/ Against" for voting.
- Cast your vote by selecting appropriate option i.e. "Favour/Against" as desired. Enter the number of shares (which represents no. of votes) as on the cut-off date under 'Favour/Against'.
- 5. After selecting the appropriate option i.e. Favour/ Against as desired and you have decided to vote, click on "Save". A confirmation box will be displayed. If you wish to confirm your vote, click on "Confirm", else to change your vote, click on "Back" and accordingly modify your vote.
- 6. Once you confirm your vote on the resolution, you will not be allowed to modify or change your vote subsequently.

Note: Shareholders/ Members, who will be present in the General Meeting through InstaMeet facility and have not casted their vote on the Resolutions through remote e-Voting and are otherwise not barred from doing so, shall be eligible to vote through e-Voting facility during the meeting. Shareholders/ Members who have voted through Remote e-Voting prior to the General Meeting will be eligible to attend/ participate in the General Meeting through InstaMeet. However, they will not be eligible to vote again during the meeting.

Shareholders/ Members are encouraged to join the Meeting through Tablets/ Laptops connected through broadband for better experience.

Shareholders/ Members are required to use Internet with a good speed (preferably 2 MBPS download stream) to avoid any disturbance during the meeting.

Please note that Shareholders/ Members connecting from Mobile Devices or Tablets or through Laptops connecting via Mobile Hotspot may experience Audio/ Visual loss due to fluctuation in their network. It is therefore recommended to use stable Wi-Fi or LAN connection to mitigate any kind of aforesaid glitches.

In case shareholders/ members have any queries regarding login/ e-voting, they may send an email to instameet@linkintime.co.in or contact our RTA on: - Tel: 022-49186175.

8

### ANNEXURE TO THE NOTICE

EXPLANATORY STATEMENT PURSUANT TO THE PROVISIONS OF SECTION 102 OF THE COMPANIES ACT, 2013

### Item No. 4:

In the opinion of the Board, Mr. Deven Bipin Shah (DIN: 00604010) fulfils the conditions specified in the Act, the Rules made there under and Listing Regulations, 2015 for his appointment as an Independent Director of the Company and is independent of the Management. A copy of the draft letter for his appointment as an Independent Director setting out the terms and conditions would be available for inspection without any fee by the members at the registered office of the Company during normal business hours on all the working days. The Board considers that his association would be of immense benefit to the Company and it is desirable to avail his services as Independent Director.

In the opinion of the Board of Directors, Mr. Deven Bipin Shah is eligible, person of high repute, integrity and have rich and varied experience. The Board considers that his continued association would benefit to the Company and it is desirable to continue to avail his services.

The Board upon recommendation of the Nomination and Remuneration Committee, based on the skills, rich experience, knowledge, continued valuable guidance of above said Director to the management has in the meeting held on May 27, 2024 recommended appointment of Mr. Deven Bipin Shah as Independent Director of the Company for consecutive term of 5 years subject to approval of members, pursuant to Section 149 of the Companies Act, 2013. The Directors recommend the resolution for approval.

The Company has received from Mr. Deven Bipin Shah:

- consent in writing to act as Director in Form DIR- 2 (i) pursuant to Rule 8 of Companies (Appointment & Qualification of Directors) Rules, 2014;
- intimation in Form DIR- 8 in terms of Companies (ii) (Appointment & Qualification of Directors) Rules, 2014, to the effect that he is not disqualified under Section 164(2) of the Companies Act, 2013, confirming his eligibility for such appointment and a declaration to the effect that he meets the criteria of independence

as provided in Section 149(6) of the Act and Listing Regulations, 2015.

The profile of Mr. Deven Bipin Shah is as follows:

Mr. Deven Bipin Shah is a practicing chartered accountant by profession. He is the founder partner of M/s. Bipin N. Shah & Co a Chartered Accountant firm with specialisation in Charitable Trust & NGO.

He is also experienced in:

- Handling Direct Tax matters of individuals, firms, companies and trusts (Schools, Hospitals, Churches, Temples, etc.)
- Advising HNIs in their tax planning & estate planning 2.
- З. Preparing and submissions for assessments & appeal proceedings.

He has also actively worked under indirect tax vertical handling GST return filing, annual returns and GST audit. He is also a member of Independent Directors Databank.

The Directors recommend the resolution as set out in Item No. 4 for approval of members through Special resolution for his reappointment as Independent Director, pursuant to Section 149 and other applicable provisions of the Act and Rules there under and that the said Director shall not be liable to retire by rotation.

None of the Directors and Key Managerial Personnel including their respective relatives are in any way concerned or interested, financially or otherwise, in the said resolution.

> By Order of the Board of Directors For Flair Writing Industries Limited

> > **Vishal Kishor Chanda**

**Compliance Officer** 

(ACS 50310)

Company Secretary &

Place: Mumbai Date: July 30, 2024

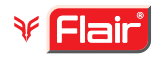

## **Annexure A**

### Notes on Director/s seeking appointment/re-appointment

As required under Listing Regulations, 2015 and Secretarial Standards on General Meetings, particulars of Director/s who is/are to be appointed/re-appointed are given below:

| Sr.<br>No. | Name of Director                                                                                    | Mr. Mohit Khubilal Rathod                                                                                                    | Mr. Sumit Rathod                                                                                                    | Mr. Deven Bipin Shah                                                                                                    |
|------------|----------------------------------------------------------------------------------------------------|----------------------------------------------------------------------------------------------------|----------------------------------------------------------------------------------------------------|----------------------------------------------------------------------------------------------------|
| 1          | Director Identification<br>Number                                                                   | 00122951                                                                                                    | 02987687                                                                                                    | 00604010                                                                                                    |
| 2          | Date of Birth                                                                                       | September 30, 1978                                                                                                    | August 15, 1982                                                                                                    | April 20, 1974                                                                                                    |
| 3          | Director since                                                                                      | August 12, 2016                                                                                                    | August 12, 2016                                                                                                    | May 27, 2024                                                                                                    |
| 4          | Qualifications                                                                                      | <ul> <li>Bachelor of Arts degree<br/>(majoring in business<br/>administration) from<br/>Muhlenberg College,<br/>Pennsylvania, USA</li> </ul>                                                                                                    | <ul> <li>Bachelor of Arts degree<br/>from the Eckerd College,<br/>Florida, USA</li> <li>Post Graduate Diploma<br/>in Management from<br/>the S.P. Jain Institute<br/>of Management and<br/>Research, Mumbai,<br/>Maharashtra</li> </ul>                                     | <ul> <li>Chartered Accountant</li> <li>Bachelor of Commerce</li> </ul>                                                                                                    |
| 5          | Skills and Capabilities<br>of Independent<br>Director                                               | NA                                                                                                    | NA                                                                                                    | Over 25 years of Experience<br>from Handling Direct Tax<br>matters of individuals,<br>firms, companies and trusts<br>(Schools, Hospitals, Churches,<br>Temples etc.). to Advising<br>HNIs in their tax planning<br>& estate planning including<br>Preparations and submissions<br>for assessments & appeal<br>proceedings. |
| 6          | List of other                                                                                       | 1. Flair Pens Limited                                                                                                    | 1. Flair Pens Limited                                                                                                    | Nil                                                                                                    |
|            | Directorships in India                                                                              | <ol> <li>Flair Writing Equipments<br/>Private Limited</li> <li>Flair Cyrosil Industries</li> </ol>                                                                                                    | <ol> <li>Flair Writing Equipments<br/>Private Limited</li> <li>Flair Cyrosil Industries</li> </ol>                                                                                                    |                                                                                                    |
| 7          | Chairmanabin/                                                                                       | Private Limited                                                                                                    | Private Limited                                                                                                    | Audit Committee Nil                                                                                                    |
| 1          | Membership of Audit<br>and Stakeholders'<br>Relationship<br>Committees in other<br>Public companies | Stakeholders Relationship<br>Committee - Nil                                                                                                    | Stakeholders Relationship<br>Committee - Nil                                                                                                    | Stakeholders Relationship<br>Committee - Nil                                                                                                    |
| 8          | Relationship with<br>other Directors and<br>Key Managerial<br>Personnel                             | Son of Mr. Khubilal Jugraj<br>Rathod- Chairman & Whole<br>-time Director<br>Brother of Mr. Rajesh Khubilal<br>Rathod - Whole -Time Director<br>Nephew of Mr. Vimalchand<br>Jugraj Rathod - Managing<br>Director<br>Cousin of Mr. Sumit Rathod -<br>Whole -Time Director | Son of Mr. Vimalchand Jugraj<br>Rathod - Managing Director<br>Cousin of Mr. Rajesh Khubilal<br>Rathod - Whole-Time Director<br>Cousin of Mr. Mohit Khubilal<br>Rathod - Whole-Time Director<br>Nephew of Mr. Khubilal Jugraj<br>Rathod - Chairman & Whole<br>-Time Director | None                                                                                                    |

### Annexure A (Contd.)

| Sr.<br>No. | Name of Director                                                | Mr. Mohit Khubilal Rathod                                                  | Mr. Sumit Rathod                                                           | Mr. Deven Bipin Shah                                                          |
|------------|-----------------------------------------------------------------|----------------------------------------------------------------------------|----------------------------------------------------------------------------|-------------------------------------------------------------------------------|
| 9          | No. of Shares held in the Company                               | 82,76,380 Equity Shares                                                    | 82,76,380 Equity Shares                                                    | Nil                                                                           |
| 10         | No. of Board Meetings<br>attended during last<br>Financial Year | 13                                                                         | 13                                                                         | NA                                                                            |
| 11         | Details of<br>Remuneration paid/<br>sought to be paid           | ₹ 72,60,000/- per annum                                                    | ₹ 72,60,000/- per annum                                                    | Sitting fees                                                                  |
| 12         | Terms and conditions of appointment                             | Executive Director – Whole-<br>Time Director, liable to retire by rotation | Executive Director – Whole-<br>Time Director, liable to retire by rotation | Non-Executive Director –<br>Independent, not liable to retire<br>by rotation. |